## Lesbrief – Ko de Kraker

Hieronder vind je stap voor stap hoe je met de website Klassieke doolhof kunt leren programmeren.

- Computer: Ga naar map 'Leerling' op je bureaublad en klik dubbel op de map 'Programmeren'. Daar zie je 'Ko de Kraker'. Klik daar 2x op om te starten.
- **Chromebook**: Open Google Chrome en klik linksboven op snelkoppelingen'. Daar vind je de **'Ko de Kraker'**.

Je kunt natuurlijk altijd hulp vragen aan je juf of meester. Succes!

- Klik op 'Start!' en lees de tekst en klik nog een keer op 'Start!'
- Om Ko te laten bewegen moet je hem een opdracht geven: Klik op het blokje 'rechtdoor'. Dat blokje komt nu '... jouw programma'.
- **3.** Klik nog een keer op het blokje **'rechtdoor'** en je ziet dat er een **'2'** in het blokje staat.
- 4. Klik nu op 'Doen' om je programma te testen.
- Gelukt? Dan mag je op 'Verder' klikken. Je komt nu in level 2.
- 6. Tel goed hoeveel stappen Ko moet maken om bij de noot te komen.
- 7. In level 3 leer je dat Ko ook kan draaien. Probeer maar uit!
- 8. Je mag zelf verder werken als een level is gelukt.
- 9. In level 6 moet Ko gaan springen en in level 12 moet Ko ook over water.
- **10.** Niet goed? Klik op al de regels van je programma en ze verdwijnen. Nu kun je **Opnieuw** programmeren.
- 11. Als het niet goed is krijg je een verdrietige Ko en moet je het Opnieuw proberen. Gebruik de 'Tip' om weer verder te kunnen.
- **12.** Bij 300 punten krijg je een **zilveren** noot en bij 450 punten een **gouden**.

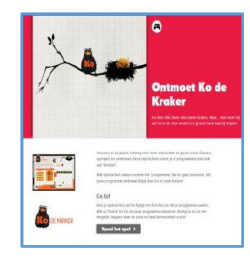

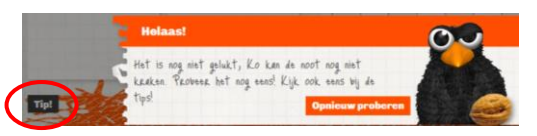

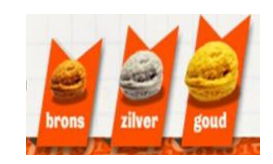

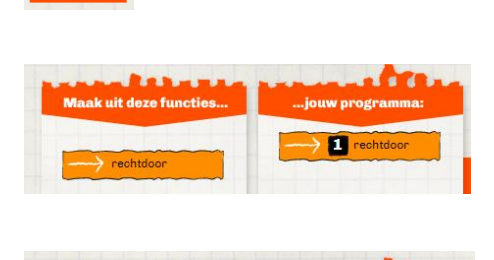

Star

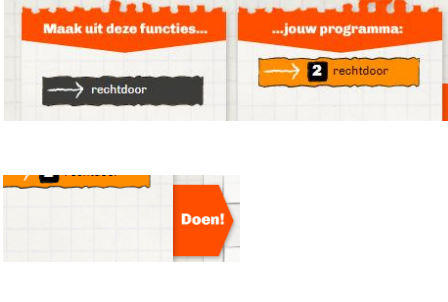

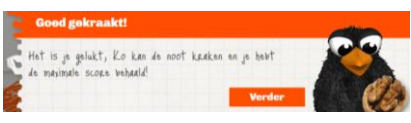